# Justiça Federal da 2ª Região

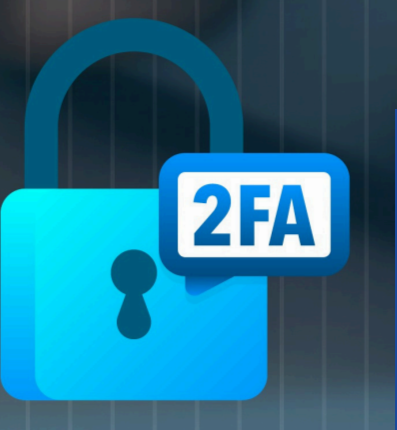

### Segundo fator de autenticação <u>obrigatório</u> para todos os usuários do eProc.

## POR QUE USAR 2FA?

A autenticação em 2 fatores, ou 2FA, fornece segurança adicional, pois junta algo que você sabe (a sua senha) com algo que você possui (o seu smartphone). Somente com a combinação dos dois será possível efetuar o login. Após validar a senha, será preciso informar um código de 6 dígitos, que será gerado pelo aplicativo no smartphone.

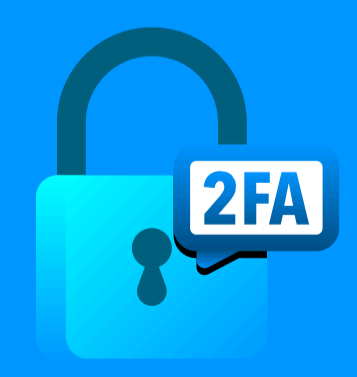

A partir de 20 de maio, será obrigatório, para os PERITOS, o uso do segundo fator de autenticação para acesso ao eproc, e a partir de 27 de maio para os demais usuários externos.

Siga o passo a passo a seguir para habilitar o 2FA no seu usuário do eproc.

> Antes de iniciar o passo a passo, instale o app Google Authenticator no seu smartphone

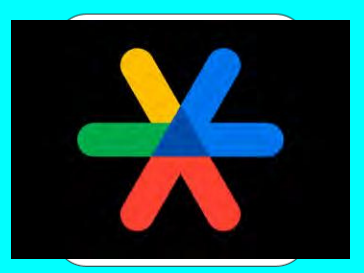

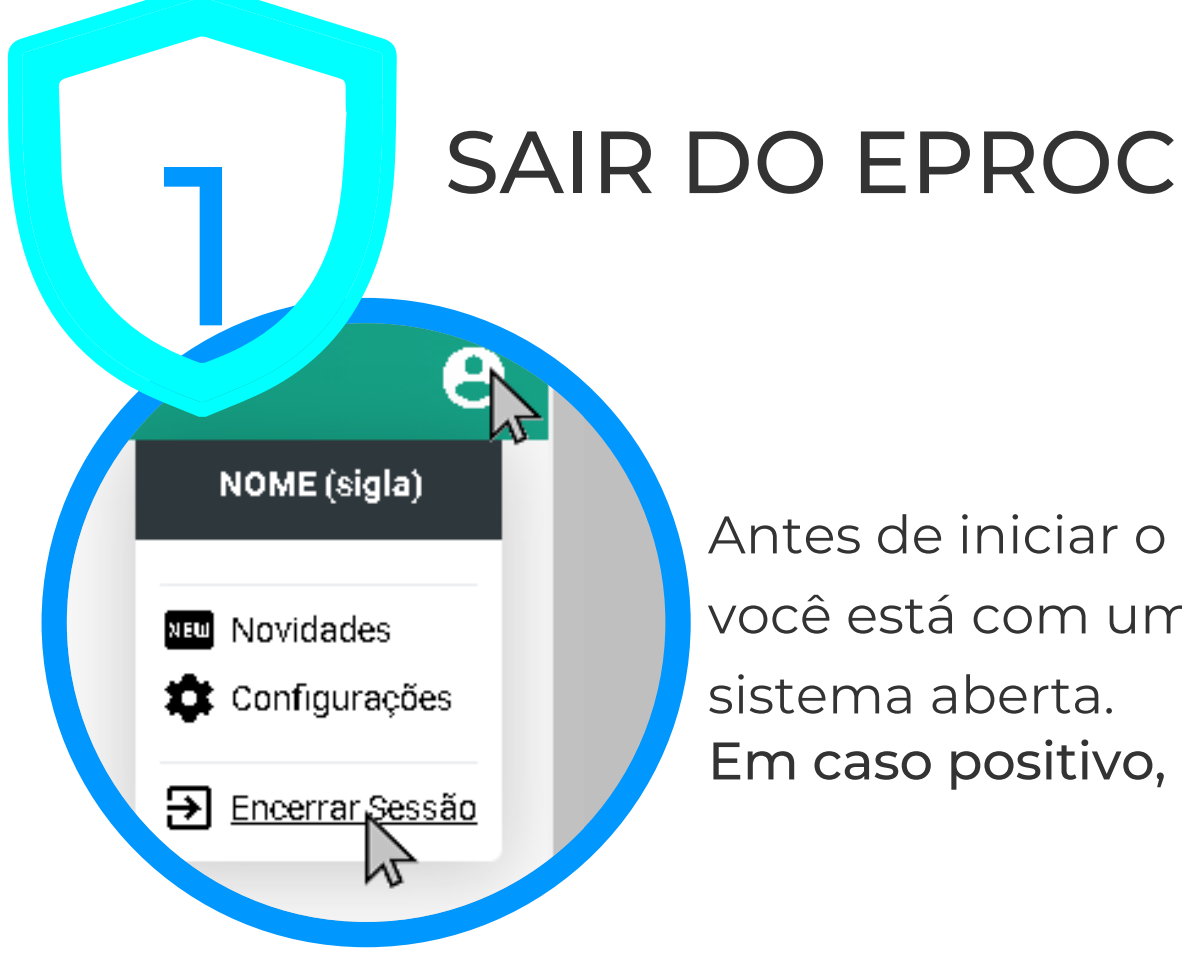

#### Antes de iniciar o cadastro, verifique se você está com uma sessão de uso do sistema aberta. **Em caso positivo, encerre-a.**

Na tela inicial do eproc insira seu usuário e senha.

Mas, ao invés de entrar no sistema, clique no link "Autenticação em dois fatores".

| 0      | INÍCI     | 0                                         |                  |  |
|--------|-----------|-------------------------------------------|------------------|--|
|        |           |                                           | Z                |  |
| С,     | eproc     |                                           |                  |  |
| sigla  |           |                                           |                  |  |
| •••••• | •         |                                           |                  |  |
|        | ENTRAR    |                                           | E A              |  |
|        | ou        | Esqueci min<br><u>Autenticação em doi</u> | s fatores<br>Act |  |
|        | Digital @ | 0                                         |                  |  |

INSTRUÇÕES

# eproc

A autenticação em 2 fatores é um recurso para adicionar no seu acesso ao sistema. Ao ativá-la, qualquer tentativo dispositivos não liberados irá requerer também um códi por um aplicativo.

Antes de prosseguir, leia as instruções.

Instruções

Prosseguir Cancelar

#### Clique em "Prosseguir".

## INSTALAÇÃO DO APLICATIVO DE AUTENTICAÇÃO

eproc

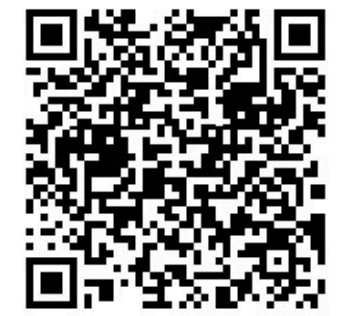

9Y2D GMRT MMZD ENJS MI2D MZJS GFST OM3E

tinuar, leia o código QR acima com o aplicativo de plado em seu smartphone. Caso esteja a clique no código alfanuméri O eproc exibirá um **código QR e um código alfanumérico**. Para lê-los, instale em seu smartphone um aplicativo próprio para autenticação em duas etapas.

# LEITURA DO CÓDIGO

Abra o aplicativo Google Authenticator. No primeiro uso aparecerá uma tela informativa. do QR ou a chave de defin gurações da autenticação de dols do Google ou do serviço de terceiros). Se vol estiver com problemas, acesse g.co/2sv

💽 Ler código QR

Nesse caso, clique em "Primeiros passos".

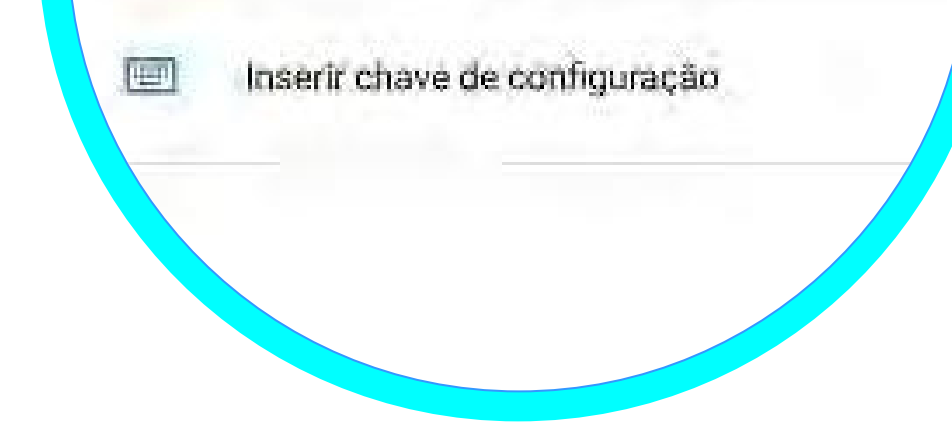

Caso contrário, clique em "Ler código QR" ou "Inserir chave de configuração". Em seguida, clique em "Permitir" e coloque o código.

## FINALIZAÇÃO DO CADASTRO **NO EPROC**

mforme o código de 6 dígitos fatores:

464614

Enviar

4

#### E-mail pessoal\*:

seu\_nome@seu\_provedor.com.

\* Não são aceitos sufixos instituciona

Cancelar

Volte ao eproc e informe o código gerado pelo App e um endereço de e-mail que não seja associado com a instituição.

A senha de acesso ao e-mail deve ser diferente da senha de acesso ao sistema.

Será enviado um link de ativação para o e-mail cadastro, clique nele para ativar o mecanismo de autenticação em 2 fatores.

## LOGIN COM A AUTENTICAÇÃO **EM 2 FATORES**

Vá à tela inicial do eproc. Informe seu usuário е senha clique е em "ENTRAR". Se а

Google Authenticator

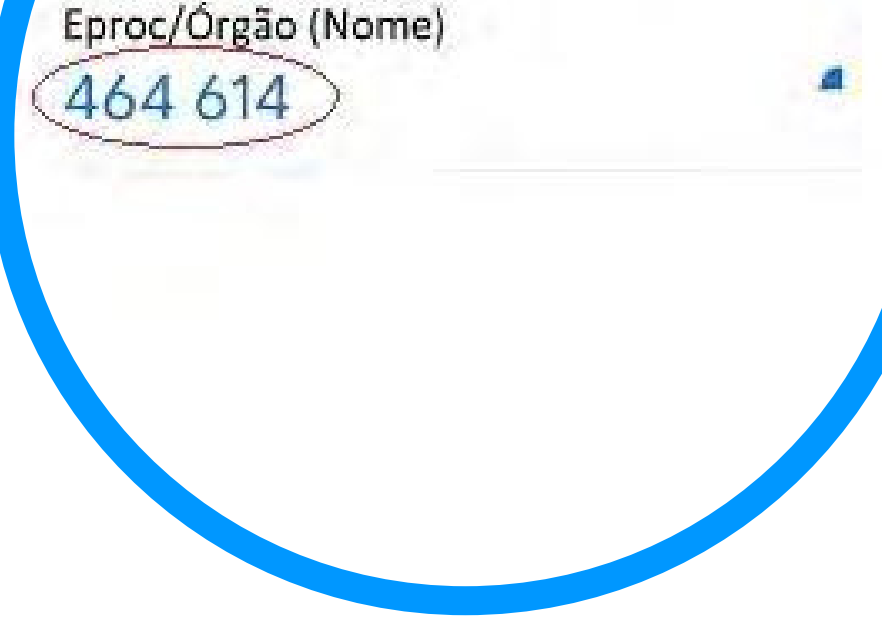

autenticação em 2 fatores estiver ativada, após informar o usuário e senha, exibida outra tela será solicitando código Ο numérico. Abra o aplicativo de autenticação e insira o código gerado no eproc, depois clique em "Validar".

## IMPORTANTE

## LIBERAÇÃO DE DISPOSITIVOS:

Para dispositivos usados com frequência, pode ser conveniente liberá-los da validação a cada login. Para isso, na tela onde é solicitado o código numérico, marque a opção "Não usar o 2FA neste dispositivo e navegador".

#### DESATIVANDO A AUTENTICAÇÃO EM 2 FATORES:

Se não conseguir validar o código por algum motivo (perda do aparelho, defeito, roubo, erro no aplicativo, etc.), é possível requisitar a desativação da autenticação em 2 fatores na mesma tela onde é solicitado o código numérico, ou então por meio do link "Autenticação em dois fatores" disponível na tela inicial de login. Clique no botão Desativar 2FA para que um e-mail com o link de desativação seja enviado para o endereço que foi fornecido no momento da leitura do código QR. Somente após receber o e-mail e clicar no link é que o mecanismo de autenticação em 2 fatores será desativado.

# SOLUÇÃO DE PROBLEMAS

Caso esteja recebendo a mensagem "Código de autenticação inválido." ou "Código de autenticação não reconhecido.", é possível que o horário no seu smartphone esteja desatualizado. Primeiro verifique se o aparelho está configurado para obter a hora automaticamente pela rede. Abaixo estão exemplos de como fazer isso em diferentes sistemas.

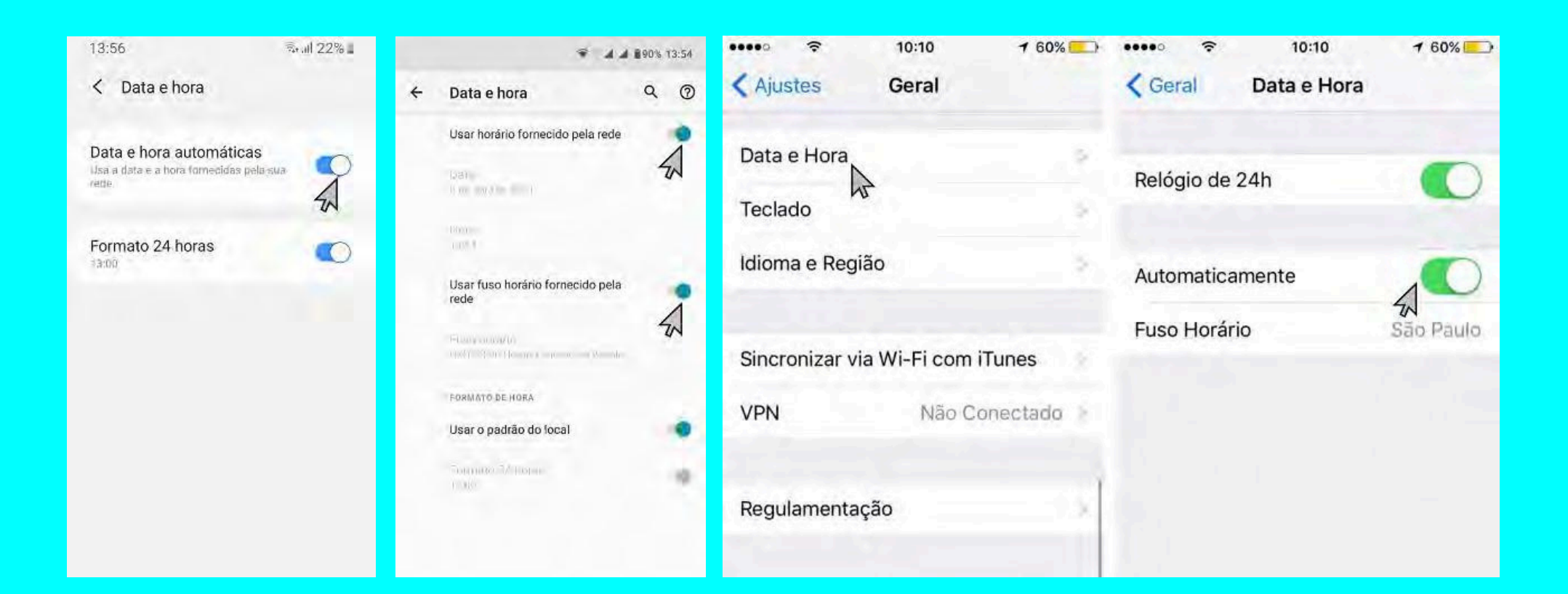

#### Após, siga estes passos para sincronizar o horário:

| 00:06               | 🛍 🗟II 35% 🖬          | 00:06               | 10 🤹 al 35% L (00,) | 06 🖬 🖉 ⊗ "al 35% 🖬        |
|---------------------|----------------------|---------------------|---------------------|---------------------------|
| Google Au           | thenticator          | ← Configur          | ações 🗧 🗧           | Correção de horas para có |
| Enros (Óraão (Nomo) | <b>Configurações</b> | Correção de horas ( | para códigos        | cronizar agora            |
| 464 614             | 4                    |                     | Sobr                | re esse recurso           |

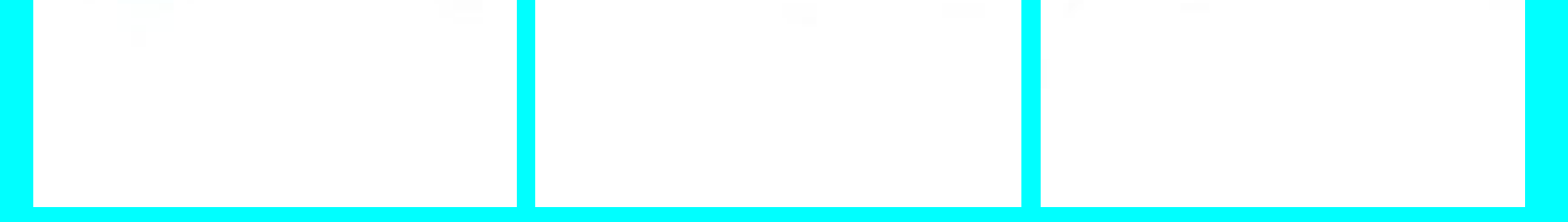

Caso as alternativas acima não tenham funcionado, sugerimos que o Google Authenticator seja reinstalado ou que, ao invés dele, seja instalado o Authy ou Microsoft Authenticator.

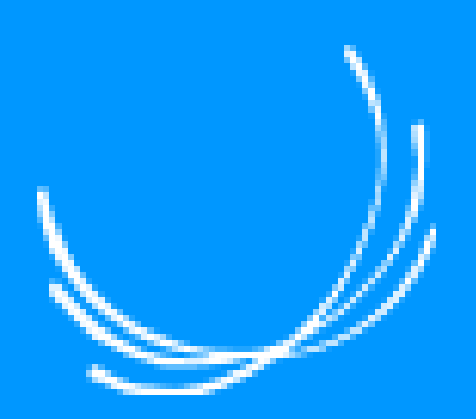

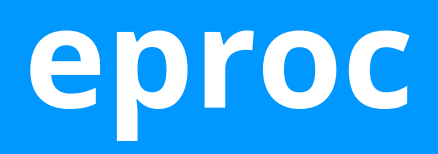

JUSTIÇA FEDERAL DA 2ª REGIÃO